## 教会アカウントの作成方法

- ① <u>https://account.churchofjesuschrist.org/</u> にアクセスする。
- ② サインインの画面が表示されたら、「新規アカウントの作成」をクリックします。

| ユーザー        | 名             |        |      |
|-------------|---------------|--------|------|
|             |               |        |      |
| 次へ          |               |        |      |
| 白八五日        | ザータナたけパフ      |        | *    |
| 百分のユー 新規アカウ | リー名またはハスントの作成 | ワートを忘れ | L/C0 |

③ アカウント作成画面に切り替わり以下の画面が表示されたら、お住まいの地域を選択し、「次へ」をクリックします。

| ヮカウン                          | ,トを作成する                                   |
|-------------------------------|-------------------------------------------|
| 🥑 お住まいの                       | <b>地域 ( ) アカウント ( )</b> 会員 ( ) User       |
| ≠口即往イェ⁻                       | 7・セリフト教会け、世界中に会昌がいるというだけでたく、神の直宅のメ        |
| ッセージを全世<br>マセージを全世            | 世界に分かち合おうとしているという理由で世界的な宗教です。             |
|                               |                                           |
| 国際的な個人 <mark>情</mark>         | 青報保護規定に従うことに同意するには,あなたのお住まいの地域を下から        |
| 国際的な個人情<br>選択してくださ            | 青報保護規定に従うことに同意するには,あなたのお住まいの地域を下から<br>らい。 |
| 国際的な個人情<br>選択してくださ<br>お住まいの地域 | 青報保護規定に従うことに同意するには,あなたのお住まいの地域を下から<br>らい。 |

④ ユーザーネーム、パスワードを作成します。パスワードを再入力したら、「次へ」をクリックします。

| アカウントを作成する<br>ッ ま な ま い の 地域   ・ ア カ ウント    ・ 、 会 | () User                                                |
|---------------------------------------------------|--------------------------------------------------------|
| ユーザー名を作成する                                        |                                                        |
| ユーザー名は4文字以上でなければなりません。<br>パスワードを作成する ⑦            | <br>ユーザーネームは4文字以上で記                                    |
| パスワードは8文字以上でなければなりません。<br>パスワードを再入力してください         | 8 文字以上と表示されますが、現在<br>12 文字以上で設定してください。<br>字、小文字判別されます。 |
|                                                   |                                                        |
| 戻る次へ                                              |                                                        |

- ⑤ 会員記録番号、生年月日を入力し「検索する」をクリックし該当を確認します。会員記録番号は必ず入力してくださ
- い。 会員記録番号がわからない場合は18歳未満であれば、親が子供の教会アカウントを作成することができます。

| アカウントを作成する                                                                                                    |                                                                                                    |
|----------------------------------------------------------------------------------------------------|----------------------------------------------------------------------------------------------------|
| 🥏 お住まいの地域 🛛 😨 アカウント 🌔 会員 🔅 User                                                                                                    |                                                                                                    |
| If your Membership Record Number (MRN) is tied to your Church Acco<br>access to your local unit Directory and Calendar, have any online Don<br>to your local unit, and receive Church Communications.<br>会員記録番号(MRN)を入力しないと,教会のリソースやツールへのア | unt, you will have<br>ations submitted<br>クセスが制限され                                                                                                    |
| る場合があります。MRNを入力しないままこの登録作業を進めることに<br>る教会のリソースやツールを増やすために後で入力する必要が出てきま                                                                                                    | <ol> <li>通知</li> <li>************************************</li></ol>                                                                                     |
| 会員記録番号 ②                                                                                                    |                                                                                                    |
| 生年月日<br>日 • 月 • 年 •                                                                                                    | 会員記録番号(MRN)を入力しないと,教会のリソー<br>スやツールへのアクセスが制限される場合がありま<br>す。MRNを入力しないままこの登録作業を進めること<br>はできますが,使える教会のリソースやツールを増や<br>すために後で入力する必要が出てきます。                    |
|                                                                                                    | あなたは18歳未満ですか。                                                                                                    |
| 検索する<br>ここにチックを入れると右側の通知が表示されます<br>自分の会員記録番号が分かりません。                                                                                                    | 18歳未満の方は,親に自分の教会アカウントでログイ<br>ンしてもらい,"子供のアカウント"メニューに進むこ<br>とで,あなたの教会アカウントを作成してもらうこと<br>ができます。親があなたのアカウントを作成すると,<br>あなたのアカウントは自動的にあなたの会員記録番号<br>に紐づけされます。 |
| I am NOT a member of The Church of Jesus Christ of Latter-day Saints.                                                                                                    |                                                                                                    |
| ───                                                                                                    | 続ける キャンセルする                                                                                                    |

| アカワント                                                             | を作成する                                                                |                                     |                                                                                        |
|-------------------------------------------------------------------|----------------------------------------------------------------------|-------------------------------------|----------------------------------------------------------------------------------------|
| 🥏 お住まいの地域                                                         | 🔗 アカウント 🛛 🔗                                                          | 会員                                  | ) User                                                                                 |
| 連絡先                                                               |                                                                      |                                     |                                                                                        |
| 名                                                                 |                                                                      | 姓                                   |                                                                                        |
|                                                                   |                                                                      |                                     |                                                                                        |
| 年齢層                                                               |                                                                      |                                     |                                                                                        |
|                                                                   |                                                                      |                                     |                                                                                        |
| 現在の年齢                                                             | •                                                                    |                                     |                                                                                        |
| 現在の年齢<br>回復オプションと<br>ユーザー名を回復し<br>ョンを,少なくとも<br>け取る際にも使われ<br>電子メール | ▼<br><b>:通信オプション</b><br>,てパスワードを再設定し<br>,一つ選んでください。電<br>います。標準的な携帯メー | ・, システ <i>L</i><br>注子メールフ<br>・ル料金がた | ムから通知を受ける際に使うオプシ<br>マドレスは,教会から公式通知を受<br>かかります。<br>他のアカウントで使用していないメール                   |
| 現在の年齢<br>回復オプションと<br>ユーザー名を回復し<br>ョンを、少なくとも<br>け取る際にも使われ<br>電子メール | ▼<br><b>:通信オプション</b><br>、てパスワードを再設定し<br>、一つ選んでください。電<br>います。標準的な携帯メー | ・, システム<br>注子メールフ<br>・ル料金がた         | ムから通知を受ける際に使うオプシ<br>マドレスは,教会から公式通知を受<br>かかります。<br>他のアカウントで使用していないメール<br>アドレスを入力してください。 |

⑦ 利用規約と声明を読んで確認しチェックを入れ、「次へ」進みます。

| □ わたしは、 <u>利用規約(2021年4月13日更新)</u> に同意し、 <u>プライバシーに関する声明(2021年4月6日</u><br><u>更新)</u> を読みました。 |  |
|---------------------------------------------------------------------------------------------|--|
| 戻る次へ                                                                                        |  |